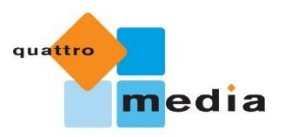

Liebe Nutzer des quattro media-Servers,

auf unserer Belieferungsplattform steht Ihnen kosten- und rechtefreies Newsmaterial für Sportevents im Bereich Rand- und Extremsport zur Verfügung.

Für einen reibungslosen Download-Prozess von Videomaterial geben wir Ihnen nachfolgend einen **5-Punkte-Leitfaden** an die Hand.

Beste Grüße,

Ihr quattro media-Team

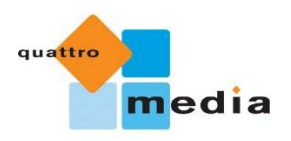

- Besuchen Sie die Belieferungsplattform
   <u>https://www.4msports-server.com/</u>
- Registieren Sie sich f
  ür die Belieferungsplattform
   → Klicken Sie auf Sign in/Register

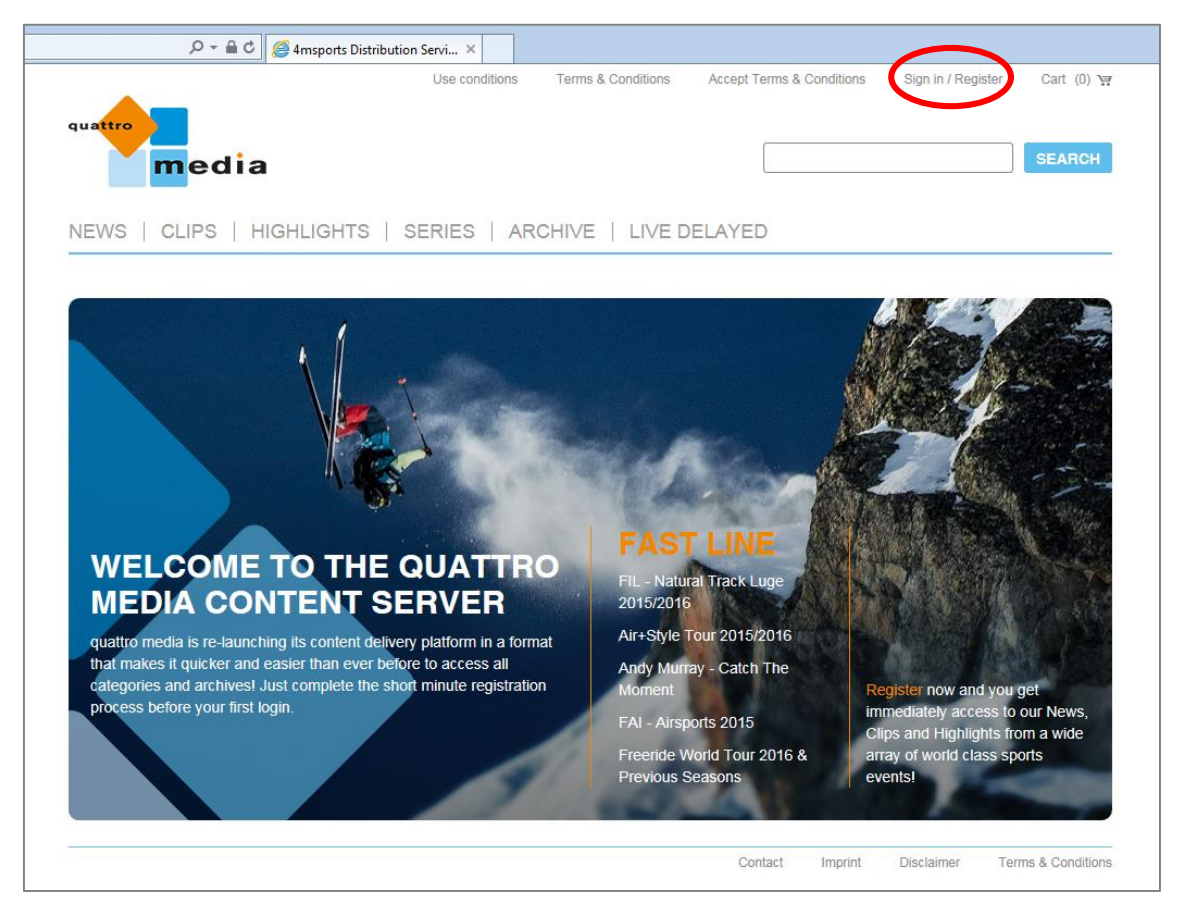

→ Klicken Sie auf *Register* 

| quattro                                                     | Use conditions  | Terms & Conditions  | Accept Terms & Conditions | Sign in / Register | Cart (0) 🦙        |
|-------------------------------------------------------------|-----------------|---------------------|---------------------------|--------------------|-------------------|
| media                                                       |                 |                     |                           |                    | SEARCH            |
| NEWS   CLIPS   HIGHLIGHTS   SERIES   ARCHIVE   LIVE DELAYED |                 |                     |                           |                    |                   |
| Sign In / Begister                                          |                 |                     |                           |                    |                   |
| Username (EMail)                                            | Create your qua | ttro media Account. |                           |                    |                   |
| Password                                                    | negister        |                     |                           |                    |                   |
| Forgot your password?                                       |                 |                     |                           |                    |                   |
| Sign In Stay signed in                                      |                 |                     |                           |                    |                   |
|                                                             |                 |                     | Contact Imprint           | Disclaimer T       | erms & Conditions |

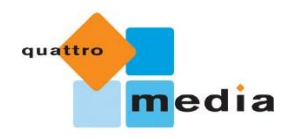

 $\rightarrow$  Legen Sie nun Ihren persönlichen quattro media-Account an, indem Sie das *Registrierungsformular* ausfüllen (dauert nur etwa 2 Minuten)

→ Sie erhalten nun eine E-Mail zur Bestätigung Ihrer Registrierung und können sich ab sofort – **sofern Sie einloggt sind** – Newsmaterial vom Server downloaden

3. Wählen Sie das von Ihnen gewünschte Newsmaterial

→ Im Menü sind die von quattro media zur Verfügung gestellten TV-Produkte aufgelistet → Klicken Sie dort auf den Bereich **News** 

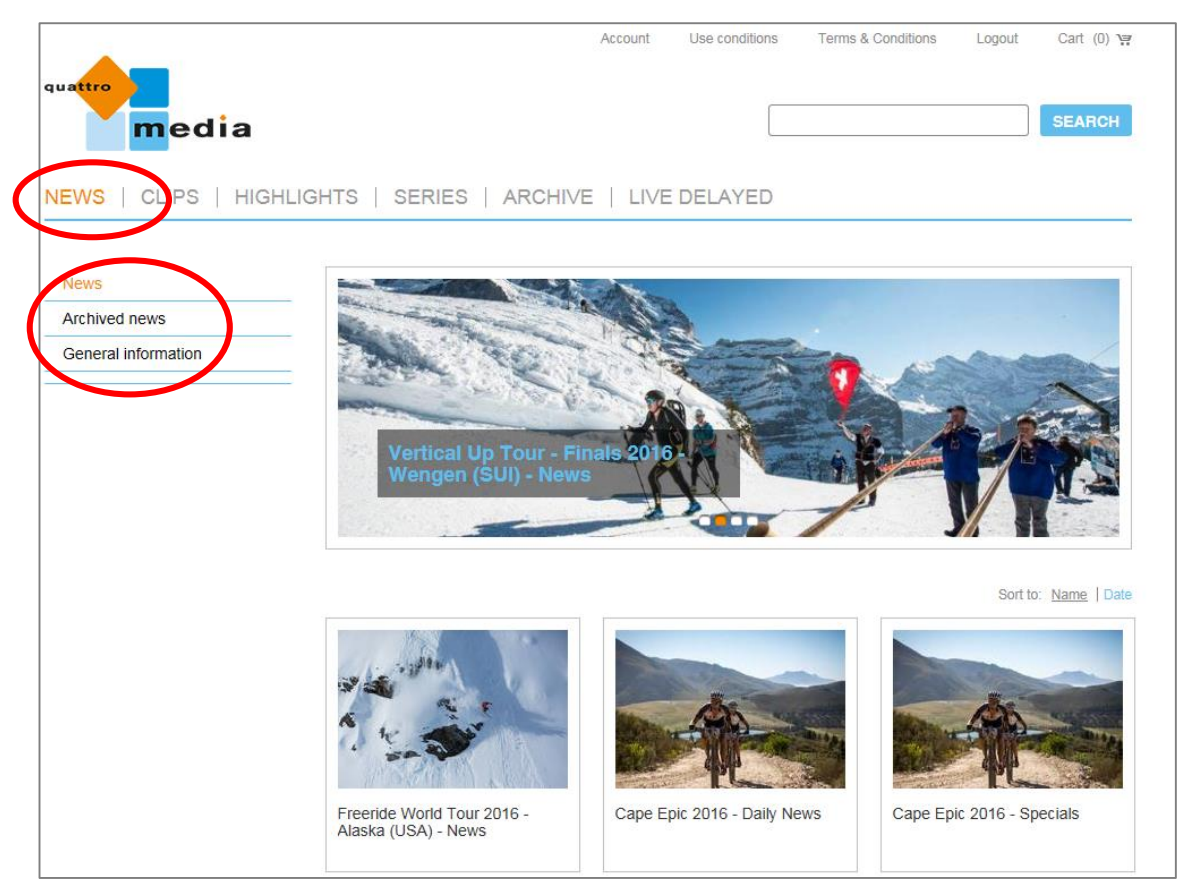

→ Im nun erscheinenden Menü auf der linken Seite finden Sie die drei Subkategorien *News*, *Archived News* und *General Information* 

- In der vorausgewählten Subkategorie *News* finden Sie aktuellsten Sportevents
- In der Subkategorie Archived News finden Sie vor längerer Zeit zur Verfügung gestellte News
- In der Kategorie *General Information* informieren wir darüber, welche Leistungen und Inhalte das TV-Produkt "News" bei quattro media umfasst (z.B. 3-Minuten-Roughcut, Textskripte …)

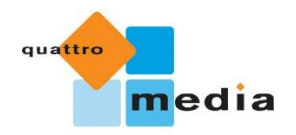

- 4. Downloaden Sie das von Ihnen gewünschte Newsmaterial
  - → Klicken Sie auf die "Vorschau-Kachel" des Sportevents, für das Sie sich interessieren (z.B. Vertical Up Tour - Finals 2016 - Wengen (SUI) – News)

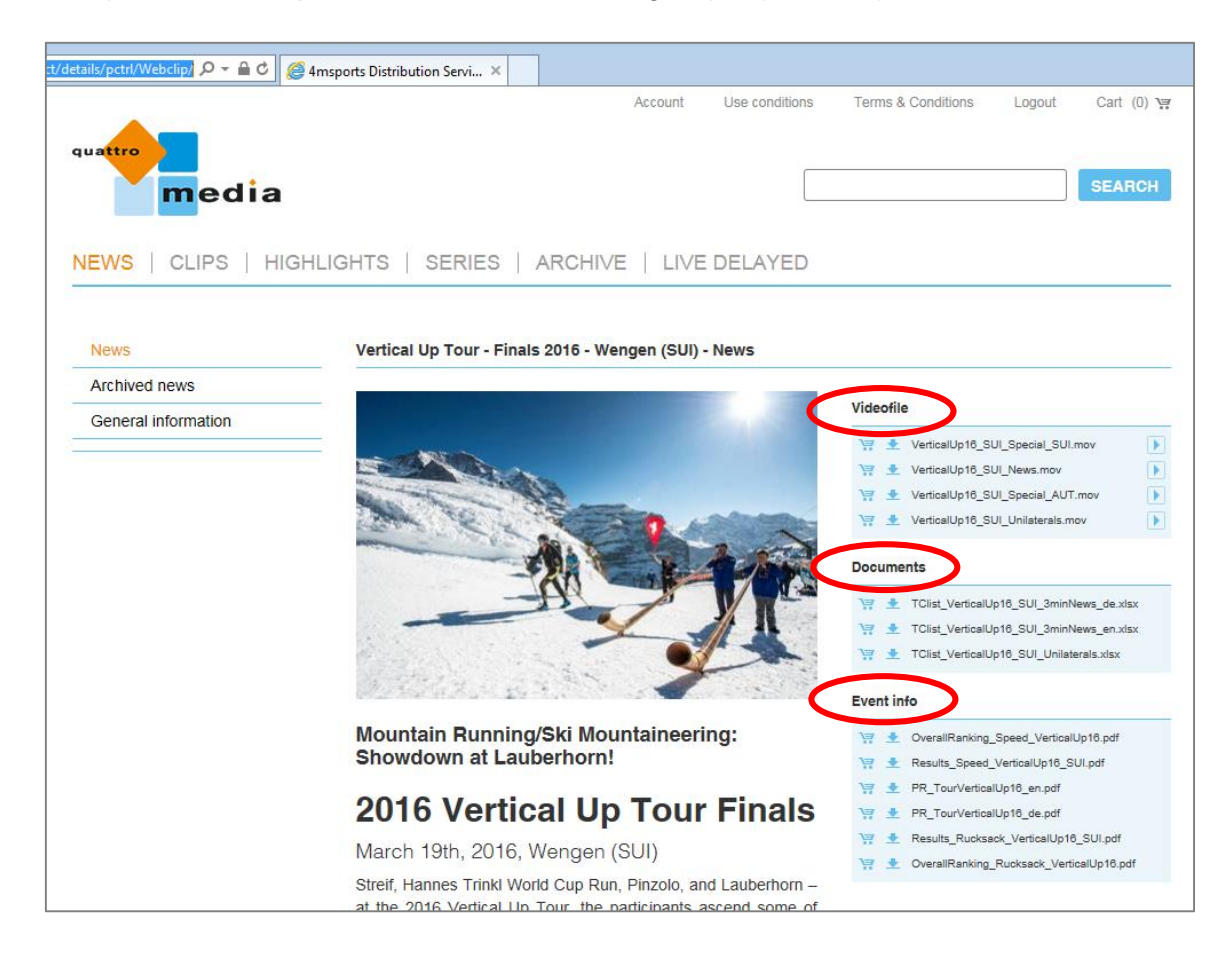

→ Im Menü auf der rechten Seite finden Sie nun die drei Kategorien, in denen quattro media Ihnen Inhalte zur Verfügung stellt: *Videofiles*, *Documents* und *Event Info*.

- Die Kategorie Videofiles enthält beispielweise die 3-Minuten-NEWS (Dateibenennung "3minNews") oder zusätzliches Videomaterial mit Teilnehmern aus einer bestimmten Nation (Dateibenennung "Special + Länderkürzel")
- Die Kategorie *Documents* enthält Textdokumente zu den Dateien in der Kategorie "Videofiles" – z.B. einen Newstext in englisch und/oder deutsch und einer TC-Liste (Dateibenennung "3min News\_en" bzw. "3min News\_de") oder Inhaltsübersichten zu weiteren Videodateien
- Unter *Event Info* finden Sie Informationsmaterial zum Sportevent selbst (z.B. Ergebnis- und Startlisten, Pressemitteilungen)

→ Die verschiedenen Dateien können Sie downloaden, indem Sie auf den nach unten gerichteten Pfeil direkt neben der Datei klicken

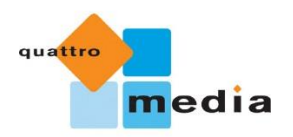

5. Erhalten Sie weitere Informationen zum Server

→ Weitereführende Hinweise zu Nutzungsbedingungen der Belieferungsplattform von quattro media finden Sie unter **Use Conditions** und **Terms & Conditions** 

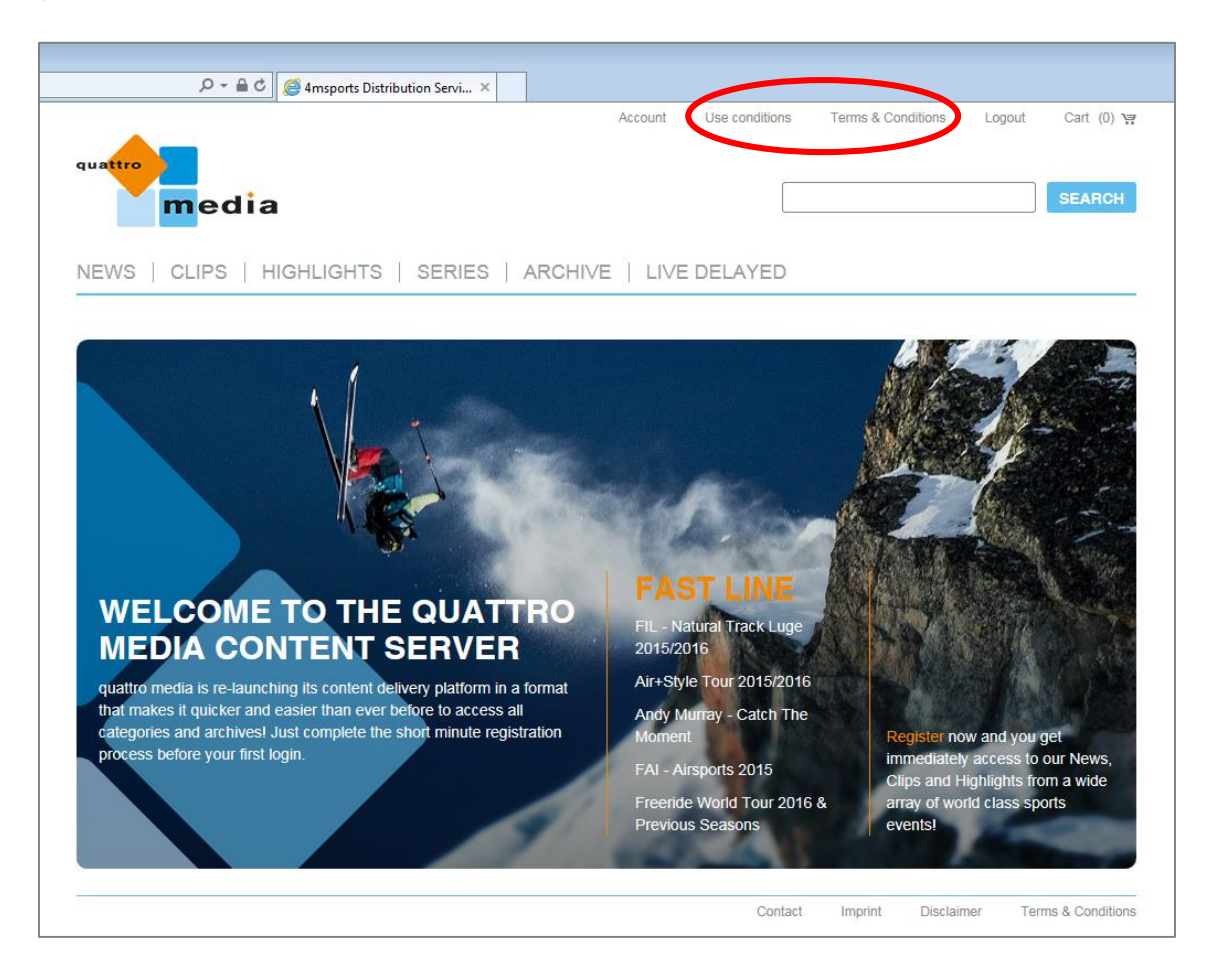

Wenn Sie von uns per Email über Newsmaterial zu künftigen Events informiert werden möchten oder Fragen haben, kontaktieren Sie uns gerne via Mail unter <u>media@4msports.com</u>